# ASSETpoint

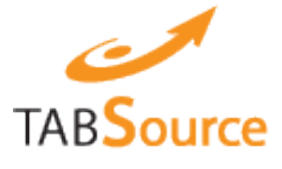

# TABSOURCE GETTING STARTED GUIDE

VERSION 71.002

January 23, 2014

# ASSETDOINt

# ASSETPOINT

# **TabSource Getting Started Guide**

## **Table of Contents**

| 1.  | Overview                    | 4    |
|-----|-----------------------------|------|
| 2.  | Registration Process        | 4    |
| 3.  | Minimum System Requirements | 9    |
| 4.  | Bid Submittal Process       | 9    |
| 5.  | RFQ Late Notifications      | 15   |
| 6.  | Downloading POs             | 16   |
| 7.  | PO Late Notifications       | 19   |
| 8.  | User Administration         | 19   |
| 8.  | 1 Adding User               | .20  |
| 8.  | 2 RFQ and PO Notifications  | .21  |
| 8.  | 3 Disable Users             | .21  |
| 8.  | 4 Unlock Accounts           | .22  |
| 8.  | 5 Reset Passwords           | . 22 |
| 9.  | Additional Help             | 24   |
| 10. | Revision History            | 25   |

### 1.Overview

TabSource is a web-based bid management tool from AssetPoint, makers of TabWare. TabSource will streamline bid package creation, supplier notifications, supplier bid submittals, bid evaluations and awards.

This guide will walk you thru the registration and bid submittal process. It will also highlight the user administration section.

#### 2.Registration Process

To complete the registration process, you will need the email address and password provided to you via fax. If you did not receive the fax with this information, please contact TabSource Support at *tabsource@assetpoint.com.* 

Complete the following steps to finalize your TabSource registration.

1. Login to the TabSource portal using the temporary email address and temporary password provided.

| Email Address: |                       |  |  |
|----------------|-----------------------|--|--|
| Password:      |                       |  |  |
|                | Login                 |  |  |
|                | □ Remember Me         |  |  |
|                | Forgot your password? |  |  |
| 2. Click Acco  | unt Management        |  |  |
|                | Request for Quote     |  |  |
|                | Purchase Orders       |  |  |
|                | Account Management    |  |  |
|                |                       |  |  |

TabSource URL: <u>https://tabsource.tabwareonline.com/amusa/</u>

3. Review and Accept the End User License Agreement

| End User License Agreement                                                                                                    |
|----------------------------------------------------------------------------------------------------|
| TABSOURCE BIDDING MODULE AGREEMENT<br>This TabSource Bidding Module Agreement (this "Agreement") is by and between AssetPoint LLC ("AssetPoint") and the supplier (the "Supplier") of products and/or<br>services to ArcelorMittal AMUSA USA LLC ("AMUSA") and is dated as of the date that Supplier accepts this Agreement (the "Effective Date"). Supplier is entering into this<br>Agreement with AssetPoint so that Supplier may access and use AssetPoint's web-based TabSource bidding module (the "Service") in order to participate in AMUSA's<br>invitation(s) to bid on the provision of products and services to AMUSA. AssetPoint and Supplier hereby agree as follows:                                                                                                    |
| 1. Service.AssetPoint shall provide Supplier with access to use the Service during the Term (as defined below) as set forth herein. Supplier shall use the Service only in<br>connection with submitting responses to AMUSA's invitation(s) to bid on the provision of products and services to AMUSA. AssetPoint reserves all rights not expressly<br>granted to Supplier hereby. If Supplier is an agency or instrumentality of the United States Government, then the applications accessible via the Service are "commercial<br>computer software" and "commercial computer software documentation" and are provided under FAR 12.212 and FAR 12.211, or DFARS 227.7202 and DFARS 252.227-7015.<br>The rights provided pursuant to this Agreement are rights customarily provided to the public and any further rights must be separately negotiated.                                                                   |
| 2. Term and Termination. The term of this Agreement (the "Initial Term") shall commence as of the Effective Date and shall continue for 12 months following the Effective Date. Thereafter, term of this Agreement shall automatically renew for successive and consecutive 12 month periods (each, a "Renewal Term") until it is terminated by either party upon no less than 30 days written notice prior to the end of the then-current Term, where "Term" refers to the Initial Term and/or any Renewal Term(s).                                                                                                    |
| 3. Fees and Payment. As used herein, the "First Annual Period" shall mean the period of the Term commencing as of the Effective Date and continuing for 12 consecutive<br>months. A "Subsequent Annual Period" shall mean each consecutive and successive 12 month period. An "Annual Period shall mean either the First Annual Period or a<br>Subsequent Annual Period, as the context requires. Supplier shall pay to AssetPoint annual fees (each, an "Annual Fee") in connection with Supplier's use of the Service<br>during each Annual Period. Supplier's Annual Fee for the First Annual Period shall be 650. Supplier's Annual Fee for each Subsequent Annual Period shall be based on<br>the total, aggregate value of all contracts awarded to Supplier and/or are that are effective during the previous Annual Period (defined below) (such amount, the<br>"Awards Amount"), as per the chart set forth below: |
| ≜wards ≜nnual Eas. ▼                                                                                                    |
| Accept Cancel                                                                                                    |

4. After accepting the EULA you will be prompted to complete your TabSource subscription. A payment of \$60 must be submitted to complete your TabSource registration.

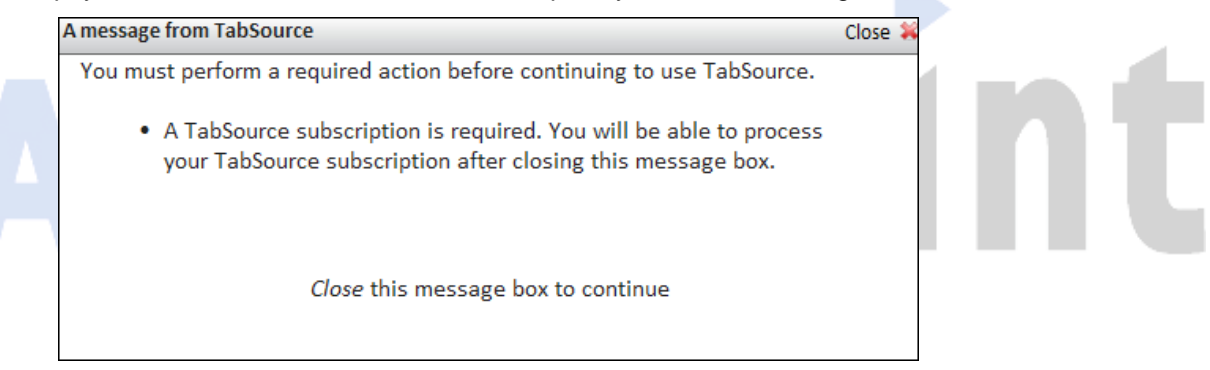

a. Click close on the TabSource message box. This will take you to the payment tab

| AssetPoint Ass              | setPoint       | Payment                  | Back            | To Home 🙆                               |  |  |  |
|-----------------------------|----------------|--------------------------|-----------------|-----------------------------------------|--|--|--|
|                             |                |                          |                 |                                         |  |  |  |
| TabSource Payment Info 🕹    |                |                          |                 |                                         |  |  |  |
| If you wish to modify the o | current paymer | nt information or make a | payment, you    | can do so by clicking the button below: |  |  |  |
|                             | Subscription   | n Information            |                 | Billing Information                     |  |  |  |
| Status:                     | Expired        |                          | Name:           | -Not on file-                           |  |  |  |
| Expiration:                 | 6/13/2011      |                          | Address:        | -Not on file-                           |  |  |  |
|                             |                |                          | Zip:            | -Not on file-                           |  |  |  |
|                             |                |                          | State:          | -Not on file-                           |  |  |  |
|                             |                | Ca                       | ard Number:     | -Not on file-                           |  |  |  |
|                             |                | Car                      | d Exp. Date:    | -Not on file-                           |  |  |  |
|                             |                | Change Pa                | ayment Info     |                                         |  |  |  |
|                             |                | <u>View Adminis</u>      | trator Contacts |                                         |  |  |  |

b. Click Change Payment Info to enter your billing address.

Note: Your billing address must match the billing address for your credit card.

| Payment Billing                                                           | Information 🔮                        |
|---------------------------------------------------------------------------|--------------------------------------|
| First Name:<br>Last Name:<br>Billing Street Address:<br>Billing Zip Code: |                                      |
| Billing State:                                                            | Select a State  Save and Continue >> |

#### c. Click Save and Continue

d. Payment information will be displayed on the screen. Click Make Payment.

| PAYMEN                                                                  | Т                                        |                  |   |  |
|-------------------------------------------------------------------------|------------------------------------------|------------------|---|--|
| Your credit card information                                            | is not on file.                          |                  |   |  |
| ur current subscription expired Mo<br>A payment is required to continue | nday, June 13, 2011.<br>using TabSource. |                  |   |  |
| A charge of \$60.00 will be made t                                      | o your credit card.                      |                  |   |  |
| Make Payment                                                            |                                          |                  |   |  |
| nter your Visa, MasterCard                                              | or American Exp                          | ess information. |   |  |
|                                                                         | 1                                        |                  |   |  |
| TA                                                                      | BSource                                  |                  |   |  |
| Assetpoint PayHer                                                       | e - Secure Checko                        | out Page         |   |  |
| Transac                                                                 | tion Information                         |                  | ] |  |
| Tran Type                                                               | Card Store                               |                  |   |  |
| Account Number                                                          | 01 - January                             |                  |   |  |
| Expiration Date                                                         | 2011                                     | •<br>•           |   |  |
| Subm                                                                    | it Order Cancel                          |                  | ] |  |

#### f. Click **Submit Order** to process your payment and update your TabSource subscription.

| TabSource Payment Info |                                             | Close |
|------------------------|---------------------------------------------|-------|
|                        | RECEIPT                                     | -     |
| Thank you fo           | r updating your TabSource subscription.     |       |
| Your subscription      | on is valid until Wednesday, June 13, 2012. |       |
| Credit Card            | xxxxxxxxxxx0158                             |       |
| Date                   | 6/13/2011                                   |       |
| Transaction            | 2905ed75fc333c848ed8287d84916f98            |       |
| Reference              | 0000001120110613                            | =     |
| Amount                 | \$60.00                                     |       |
| Rate Tier              | First Year                                  |       |
| T                      | ank you for using TabSource!                |       |
|                        | Print Receipt                               |       |
|                        | 0                                           |       |

- g. Click **Print Receipt** to print a copy of the receipt for your records.
- h. Click Close to exit out of the payment screen.
- 5. The next step will be to update your password. Click Close on the TabSource message box.

|                                                                                    | Close 💥                                                                                                    |
|------------------------------------------------------------------------------------|----------------------------------------------------------------------------------------------------|
| ge because a required action must be performed before continuing to use TabSource. |                                                                                                    |
| d to conform to TabSource security policy                                          |                                                                                                    |
| ware.                                                                              |                                                                                                    |
|                                                                                    |                                                                                                    |
| sword page will appear.                                                            |                                                                                                    |
| orary password and a new password. Save your changes.                              |                                                                                                    |
| ds must be between 8 and 15 characters and cannot contain the word                 |                                                                                                    |
| us must be between 6 and 15 characters and cannot contain the word                 |                                                                                                    |
|                                                                                    |                                                                                                    |
| TabSource Password @                                                               |                                                                                                    |
|                                                                                    |                                                                                                    |
|                                                                                    |                                                                                                    |
|                                                                                    |                                                                                                    |
| (True Observer)                                                                    |                                                                                                    |
| save changes                                                                       |                                                                                                    |
| we Administrator Contracts                                                         |                                                                                                    |
| W ADDUDSUADD CODACIS                                                               |                                                                                                    |
|                                                                                    | ge because a required action must be performed before continuing to use TabSource.<br>d to conform to TabSource security policy.<br>vare.<br>sword page will appear.<br>orary password and a new password. Save your changes.<br>ds must be between 8 and 15 characters and cannot contain the word<br>TabSource Password @<br> |

| TabSource Messages                                                                                               | Close 🗱 |
|----------------------------------------------------------------------------------------------------|---------|
| You have been taken to this page because a required action must be performed before continuing to use TabSource. |         |
| Temporary email address must be changed.                                                                         |         |
| a. Click close on the TabSource message box.                                                                     |         |

- b. The User Maintenance screen will appear. Update the following User information:
  - o First Name
  - o Last Name

• Phone Number

|                                     | Tina                       |                                                                                                    |             |    |  |
|-------------------------------------|----------------------------|----------------------------------------------------------------------------------------------------|-------------|----|--|
| st Name:                            | Jones                      |                                                                                                    |             |    |  |
| one Number:                         | 111111111                  |                                                                                                    |             |    |  |
| ceiving RFQs/P<br>MUSA - Riverda    | Os from:<br>ile            | Not receiving RFQs/POs fro<br>AMUSA - Burns Harbor<br>AMUSA - Cleveland/Colur<br>AMUSA - Coatesville<br>AMUSA - Conshohocken<br>AMUSA - Georgetown | n:<br>nb    |    |  |
| gin ID / Email:<br>nfirm Login ID / | Cha<br>1234<br>Email: 1234 | ange Email Address and Login ID<br>5@tabsource.com<br>5@tabsource.com                                                                              |             |    |  |
| ccess To:                           | RFQ                        | PO                                                                                                    |             |    |  |
| otification<br>or:                  | RFQ                        | PO                                                                                                    |             |    |  |
| ecurity:                            | nabled                     | Admin                                                                                                    |             |    |  |
| Click <b>OK</b> o                   | n the follow               | wing message:                                                                                                    |             |    |  |
|                                     | ging the selec             | tted user's email address also                                                                                                    | changes the | UI |  |

c. Select the Change Email Address and Login ID check box.

e. Enter an email address that will receive RFQ bid email notifications. *The entered email address will now become your TabSource Login ID*. Save your changes.

Note: It is recommended that at least 2 accounts be created. This will ensure that someone at your company receives an email for bids in the event another person is out of the office.

- f. Update the following checkboxes appropriately:
  - a. Access To:
    - i. RFQ Selected, the user will have access to issued RFQs.
    - ii. PO Selected, the user will have access to newly issued POs.
  - b. Notification For:
    - i. RFQ Selected, the user will receive RFQ bid notifications via email.
    - ii. PO Selected, the user will receive PO notifications via email.
  - c. Security:

- i. Enabled Selected, the user will be enabled and allowed to login to the system.
- ii. Admin Selected, the user will have Admin rights. This allows the user to create new users and update the profiles of existing users. Users that do not have Admin access will only be allowed to update their notification access.
- g. Click Save Changes.

Now that you have registered with your new email address, you should have received an email confirming your new email address. The email will look similar to this:

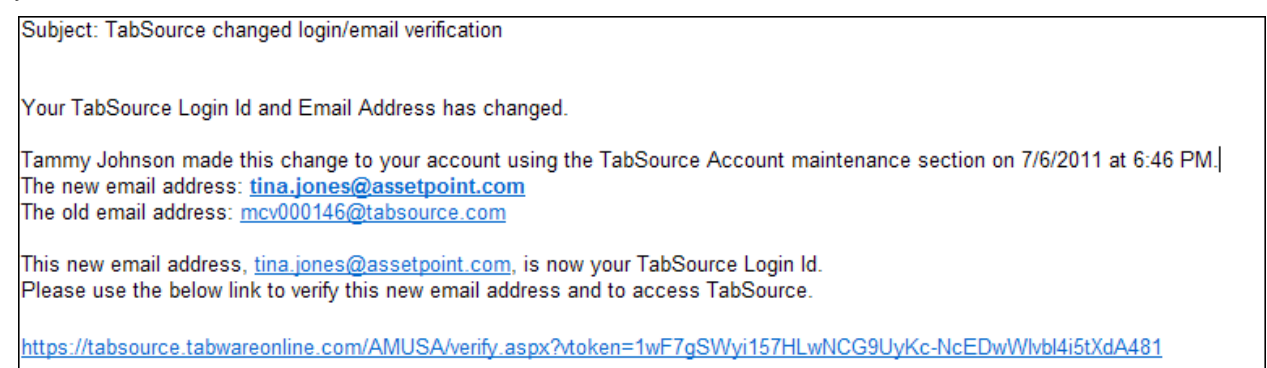

It is very important to click on the verify link at the bottom of the email. Clicking on the link will ensure that you will receive RFQ bid and PO notifications at the correct email address. It will also ensure that you receive important TabSource information pertaining to TabSource updates and outages.

You are now ready to begin processing RFQ bids and POs thru TabSource.

#### 3. Minimum System Requirements

Minimum browser versions supported by TabSource:

- Chrome version 7
- FireFox version 3.5
- Internet Explorer version 8
- Safari version 5

Minimum screen resolution is 1024 x 768.

Using a browser version or screen resolution that is less than the minimum requirements could produce unexpected results.

#### **4.Bid Submittal Process**

A Request for Bid will be sent to a supplier via email, when a Request for Quote is submitted for bidding.

1. Click on the **<u>TabSource</u>** link shown in the email below to access the RFQ.

| Subject: A new opportunity to bid                                                                                                    |  |  |  |  |  |  |  |
|----------------------------------------------------------------------------------------------------|--|--|--|--|--|--|--|
| You have an opportunity to bid on a new RFQ:                                                                                                    |  |  |  |  |  |  |  |
| <ul> <li>Supplier: Gexpro-IH,Henn, RD, I/N*</li> <li>Buyer: Dodd, Dianne</li> <li>Plant: ArcelorMittal Riverdale Inc.</li> <li>RFQ: RFQR002568</li> <li>Date Due: 12/10/2011</li> <li>Comments: Please respond by 12/10/2011</li> </ul> |  |  |  |  |  |  |  |
| You can access this RFQ via the supplier portal at <u>TabSource</u>                                                                                                    |  |  |  |  |  |  |  |

2. Login with your email address and password.

| Email Address:                                                                | tina.jones@ass                                                                 | etpoint.com                   |                        |                           |                               |                    |                     |
|-------------------------------------------------------------------------------|--------------------------------------------------------------------------------|-------------------------------|------------------------|---------------------------|-------------------------------|--------------------|---------------------|
| Password:                                                                     | •••••                                                                          |                               |                        |                           |                               |                    |                     |
|                                                                               | [                                                                              | Login                         |                        |                           |                               |                    |                     |
|                                                                               | Rem                                                                            | nember Me                     |                        |                           |                               |                    |                     |
|                                                                               | Forgot yo                                                                      | our password?                 |                        |                           |                               |                    |                     |
| 0                                                                             |                                                                                |                               |                        |                           |                               |                    |                     |
| TAB <mark>Source</mark>                                                       |                                                                                |                               |                        |                           |                               | Ar                 | celorMittal         |
| RFQ # RFQR002568                                                              | / Date Created:                                                                | 08/09/2011 / Response         | Date: 12/10/2011       | / Current                 | Status: Ready for Bid         | I                  | Back To Home 🏠      |
| Buyer: Dodd, D                                                                | Dianne / 708-392-11                                                            | 98 / <u>Email</u>             | (                      | Attached Docs             | (Yes) Calculate Tota          | I Decline Bid Prin | nt Bid Validate Bid |
| Ship To:<br>ArcelorMittal Riverd<br>Bldg. 33 (ph (708) 39                     | lale Inc.<br>92-1098)                                                          | Quote Number:<br>Assigned To: |                        |                           | Comments:                     |                    | A                   |
| 13500 SOUTH PERRY<br>RIVERDALE, IL 60827                                      | ( AVE.                                                                         | Freight:                      | Prepaid                | •                         |                               |                    |                     |
| quote your PRICE AND /<br>following item(s). No pr<br>be rendered against thi | ote (KFQ); promptly<br>AVAILABILITY on the<br>oducts or services may<br>s RFQ. | FOB:<br>Estimated Weight:     | Destination            | <b>T</b>                  | Daymont Torms:                |                    | View All Text       |
| Submit quote via fax or                                                       | email to the Attn. of<br>View All Text                                         | Good Through:<br>Currency:    | US Dollar              |                           | Ancillary Charges:            | _NET 45 DAYS       | o US Dollar         |
|                                                                               | View Terms and Conditions                                                      |                               |                        |                           |                               |                    |                     |
|                                                                               |                                                                                |                               | qual 1 of 1<br>Show Al |                           |                               |                    |                     |
| Line ▲ Item #                                                                 | t Desci                                                                        | == Click on                   | a line item below to   | enter bid info<br>Quantit | ormation ==<br>y Unit Measure | Attached Docs      | Line Cost           |
| 1 10007                                                                       | 2686 RNG:                                                                      | G.GASKET                      |                        | 12                        | EACH                          | 1/1                | N/A                 |

#### 3. Enter your bid information:

| TABSource                                                                                                    |                                                   |                                             |                               |                                      | Ar               | celorMittal                       |
|----------------------------------------------------------------------------------------------------|---------------------------------------------------|---------------------------------------------|-------------------------------|--------------------------------------|------------------|-----------------------------------|
| RFQ # RFQR002568 / Date Created:                                                                                                    | 08/09/2011 / Response                             | Date: 12/10/2011 /                          | Current S                     | tatus: Ready for Bid                 |                  | Back To Home   🏠                  |
| <b>Buyer:</b> Dodd, Dianne / 708-392-11                                                                                                    | 98 / <u>Email</u>                                 | Atta                                        | ached Docs (                  | (Yes) Calculate Total                | Decline Bid Prin | nt Bid Validate Bid               |
| Ship To:<br>ArcelorMittal Riverdale Inc.<br>Bldg. 33 (ph (708) 392-1098)<br>13500 SOUTH PERRY AVE.<br>RIVERDALE, IL 60827<br>This is a Request for Quote (RFQ); promptly<br>guote rower BPICS AND AVII ABILITY on the                                                                                                    | Quote Number:<br>Assigned To:<br>Freight:<br>FOB: | APQT0510<br>Tammy<br>Prepaid<br>Destination |                               | Comments:                            | tem ASAP         | •                                 |
| Golowing Foor FindLo And Schulder of the following feedfold with the following feedfold with the feedfold with the following feedfold with the feedfold with the | Estimated Weight:<br>Good Through:<br>Currency:   | 12/30/2011<br>US Dollar                     |                               | Payment Terms:<br>Ancillary Charges: | _NET 45 DAYS     | View All Text<br>S<br>D US Dollar |
|                                                                                                    |                                                   | I of 1 mb<br>Show All                       |                               |                                      |                  |                                   |
| Line A Item # Desci<br>1 100072686 RNG:                                                                                                    | == Click on<br>ription<br>G,GASKET                | a line item below to ente                   | er bid info<br>Quantity<br>12 | rmation ==<br>Unit Measure<br>EACH   | Attached Docs    | Line Cost<br>N/A                  |

Note: header information is saved as you navigate from field to field.

4. Select a line to view the line details:

| TABSource                                                                                                    |                                                                                                    |                                                                                                 | A                                                                                                    | rcelorMittal                          |
|----------------------------------------------------------------------------------------------------|----------------------------------------------------------------------------------------------------|-------------------------------------------------------------------------------------------------|----------------------------------------------------------------------------------------------------|---------------------------------------|
| RFQ # RFQR002568 / Date Created: (                                                                                                    | 08/09/2011 / Response Da                                                                                    | ate: 12/10/2011 / Current                                                                       | Status: Ready for Bid                                                                                                    | Back To Home 🙆                        |
| <b>Buyer:</b> Dodd, Dianne / 708-392-119                                                                                                    | 98 / <u>Email</u>                                                                                           | Attached Docs                                                                                   | (Yes) Calculate Total Decline Bid Pr                                                                                          | rint Bid Validate Bid                 |
| Ship To:       Quote Number:         Arcelor/Mittal Riverdale Inc.       Bldg, 33 (ph (708) 392-1098)         13500 SOUTH PERRY AVE.       Assigned To:         RIVERDALE, IL 60827       Freight:         This is a Request for Quote (RFQ); promptly       FOB:         guote your PRICE AND AVAILABILITY on the       FOB:         following itemls/N oproducts or services may       be rendered against this RFQ.         Submit quote via fax or email to the Attn. of       View All Text         View All Text       View Terms and Conditions |                                                                                                    | APQT0510<br>Tammy<br>Prepaid<br>Destination<br>12/30/2011<br>US Dollar<br>708) 392-1086 / Email | Comments:<br>I can ship the item ASAP<br>Payment Terms:                                                                       | View All Text<br>(S V<br>00 US Dollar |
| Item Number 100072686<br>Requested Qty: 12<br>Unit Measure: EACH<br>Manufacturer: MARLEY COOLING<br>Part Number: 021162<br>Subs. Allowed: No<br>Purchasing Desc.:<br>RING, GASKET; ITEM 1.5; PART # 021162 -<br>END USE: MEDIUM PRESSURE COOLING<br>TOWER<br>View All Text                                                                                                    | Unit Price:<br>Package Qty:<br>Lead Days:<br>Quantity:<br>Unit Of Measure:<br>Manufacturer:<br>Part Number: | 0.00<br>0<br>12<br>EACH<br>MARLEY COOLING TOW<br>021162                                         | Comments:<br>Decline To Bid<br>Line Item Subtotal: 0.00 US Do<br>Ancillary Charges: 0.00 US Do<br>Line Item Total: 0.00 US Do | view All Text<br>Illar<br>Illar       |

5. Enter your line level bid information:

| Line 1: RNG:G,GASKET Technical C                 | Contact: Aneston, Mike / ( | 708) 392-1086 / <u>Email</u> |                                     | <b>I</b>      |
|--------------------------------------------------|----------------------------|------------------------------|-------------------------------------|---------------|
| Item Number 100072686                            | Unit Price:                | 5.25                         | Comments:                           |               |
| Requested Qty: 12<br>Unit Measure: EACH          | Package Qty:               | 1                            | We also sell this item in bulk      | *             |
| Manufacturer: MARLEY COOLING Part Number: 021162 | Lead Days:                 | 2                            |                                     | -             |
| Subs. Allowed: No                                | Quantity:                  | 12                           | Decline To Bid                      | View All Text |
| Purchasing Desc.:                                | Unit Of Measure:           | EACH 🔽                       | Line Item Subtotal: 63.00 US Dollar |               |
| END USE: MEDIUM PRESSURE COOLING                 | Manufacturer:              | MARLEY COOLING TOW           | Ancillary Charges: 0.00 US Dollar   |               |
| View All Text                                    | Part Number:               | 021162                       |                                     | <b>H</b> >>   |
| Note: Line level info                            | ormation mus               | <mark>t be saved by (</mark> | clicking one of the save ic         | ons:          |

# Any information relating to substitutions or manufacturer changes please note in the comments field.

A confirmation message will appear at the top of the screen confirming the line was saved:

|                                                                                             | Line #                | 1 Saved Successfully                        |                         |               |                        |
|---------------------------------------------------------------------------------------------|-----------------------|---------------------------------------------|-------------------------|---------------|------------------------|
| lines may also contain do<br>6. Click on the document                                       | cuments that ar       | e important to your b<br>w documents linked | id.<br>by the Buyer.    | n             | I                      |
| TABSource                                                                                   |                       |                                             |                         | Δ             | Arcelor Mittal         |
| RFQ # RFQR002568 / Date Created:                                                            | 08/09/2011 / Response | e Date: 12/10/2011 / Current                | Status: In Process      |               | Back To Home 🏠         |
| Buyer: Dodd, Dianne / 708-392-11                                                            | 98 / <u>Email</u>     | Attached Doc                                | s (Yes) Calculate Total | Decline Bid   | Print Bid Validate Bid |
| Ship To:                                                                                    | Quote Number:         | APQT0510                                    | Comments:               |               |                        |
| Bldg. 33 (ph (708) 392-1098)                                                                | Assigned To:          | Tammy                                       | I can ship the i        | tem ASAP      | *                      |
| 13500 SOUTH PERRY AVE.<br>RIVERDALE, IL 60827                                               | Freight:              | Prepaid 💌                                   |                         |               |                        |
| This is a Request for Quote (RFQ); promptly                                                 | FOB:                  | Destination                                 |                         |               | -                      |
| following item(s). No products or services may                                              | Estimated Weight:     |                                             |                         |               | View All Text          |
| be rendered against this KFQ.                                                               | Good Through:         | 12/30/2011                                  | Payment Terms:          | _NET 45 DA    | YS 🔻                   |
| Submit quote via fax or email to the Attn. of<br>View All Text<br>View Terms and Conditions | Currency:             | US Dollar 💌                                 | Ancillary Charges:      | <u>0</u>      | .00 US Dollar          |
|                                                                                             |                       | show All                                    |                         |               |                        |
| 1                                                                                           | == Click on           | a line item below to enter bid in           | ormation ==             | Attack and D  | 11 C+                  |
| Line - item # Desci                                                                         | IDTION<br>G GASKET    | Quanti                                      | EACH                    | Actached Docs | CINE COST              |

| Document Center for RFQ# RFQR002568   |            |        |               |       | close 眯 |
|---------------------------------------|------------|--------|---------------|-------|---------|
| Download Buyer Docs Upload Supplier D | ocs        |        |               |       |         |
| Name                                  |            | Line 📥 | Туре          | Size  |         |
| SUMMARY.PDF                           |            | 1      | Adobe Acrobat | 54 KB |         |
|                                       |            |        |               |       |         |
|                                       |            |        |               |       |         |
|                                       |            |        |               |       |         |
|                                       |            |        |               |       |         |
|                                       |            |        |               |       |         |
|                                       |            |        |               |       |         |
|                                       |            |        |               |       |         |
|                                       |            |        |               |       |         |
|                                       |            |        |               |       |         |
|                                       |            |        |               |       |         |
|                                       |            |        |               |       |         |
|                                       |            |        |               |       |         |
|                                       |            |        |               |       |         |
|                                       |            |        |               |       |         |
|                                       |            |        |               |       |         |
|                                       |            |        |               |       |         |
|                                       |            |        |               |       |         |
|                                       | 幠 1 of 1 ា |        |               | 1     | l All   |

The **Download Buyer Docs** tab shows documents that the Buyers have linked that you can download to your system and view or print. The **Upload Supplier Docs** tab is to allow, you the supplier, to upload documents to be transferred to the Buyer.

Note: An uploaded file cannot be deleted or overwritten once it's been transferred from TabSource to the Buyer's network. If a newer copy of the file needs to be uploaded, the file must be renamed and sent again.

Once your line information is saved and you've viewed your documents, you are ready to submit your Bid.

| 7. Click the Validate Bid id                                                            | con Validate Bid       | . U                      |          |                       |                  |                |         |
|-----------------------------------------------------------------------------------------|------------------------|--------------------------|----------|-----------------------|------------------|----------------|---------|
| C                                                                                       |                        |                          |          |                       |                  | ~              | 7       |
| TAB <mark>Source</mark>                                                                 |                        |                          |          |                       | Are              | celorMit       | tal     |
| RFQ # RFQR002568 / Date Created: 0                                                      | 8/09/2011 / Response I | Date: 12/10/2011 / Cu    | urrent S | itatus: In Process    |                  | Back To Hom    | ne 🏠    |
| <b>Buyer:</b> Dodd, Dianne / 708-392-119                                                | 8 / <u>Email</u>       | Attack                   | ned Docs | (Yes) Calculate Total | Decline Bid Prin | t Bid Valida   | ate Bid |
| Ship To:                                                                                | Quote Number:          | APQT0510                 |          | Comments:             |                  |                |         |
| Bldg. 33 (ph (708) 392-1098)                                                            | Assigned To:           | Tammy                    |          | I can ship the it     | tem ASAP         |                | ^       |
| 13500 SOUTH PERRY AVE.<br>RIVERDALE, IL 60827                                           | Freight:               | Prepaid                  | -        |                       |                  |                |         |
| This is a Request for Quote (RFQ); promptly<br>quote your PRICE AND AVAILABILITY on the | FOB:                   | Destination              | -        |                       |                  |                | -       |
| following item(s). No products or services may<br>be rendered against this RFQ.         | Estimated Weight:      |                          |          | Payment Terms         |                  | View All       | Text    |
| Submit quote via fax or email to the Attn. of                                           | Good Through:          | 12/30/2011               | -        | Ancillary Charges:    | 0.00             | ,<br>US Dollar |         |
| View All Text<br>View Terms and Conditions                                              | Currency:              | US Dollar 💌              |          | ,                     |                  |                |         |
|                                                                                         |                        | show All                 |          |                       |                  |                |         |
| 1                                                                                       | == Click on a          | line item below to enter | bid info | rmation ==            | A44              | 1.1            |         |
| 1 100072686 RNG:0                                                                       | ption<br>i,GASKET      | 1                        | Luantity | EACH                  | 1/1              | 63.00          |         |

There are 3 types of messages that may appear at the top of the screen. Each message will point out which field or line is causing the message to appear. The number beside each message type indicates the number of messages that you have for that message type.

- 1. Error messages indicate an error condition that will prevent your bid from being submitted. You must correct an error before you will be allowed to submit your bid.
- 2. Warning messages indicate that there is a condition that you may wish to correct, but you will not be required to do so to submit the bid.
- 3. Info (informational) messages imply provide more information about a certain condition that you may find helpful to know.

Bids can be submitted if there are warnings or info messages, but all errors must be cleared before submitting a bid.

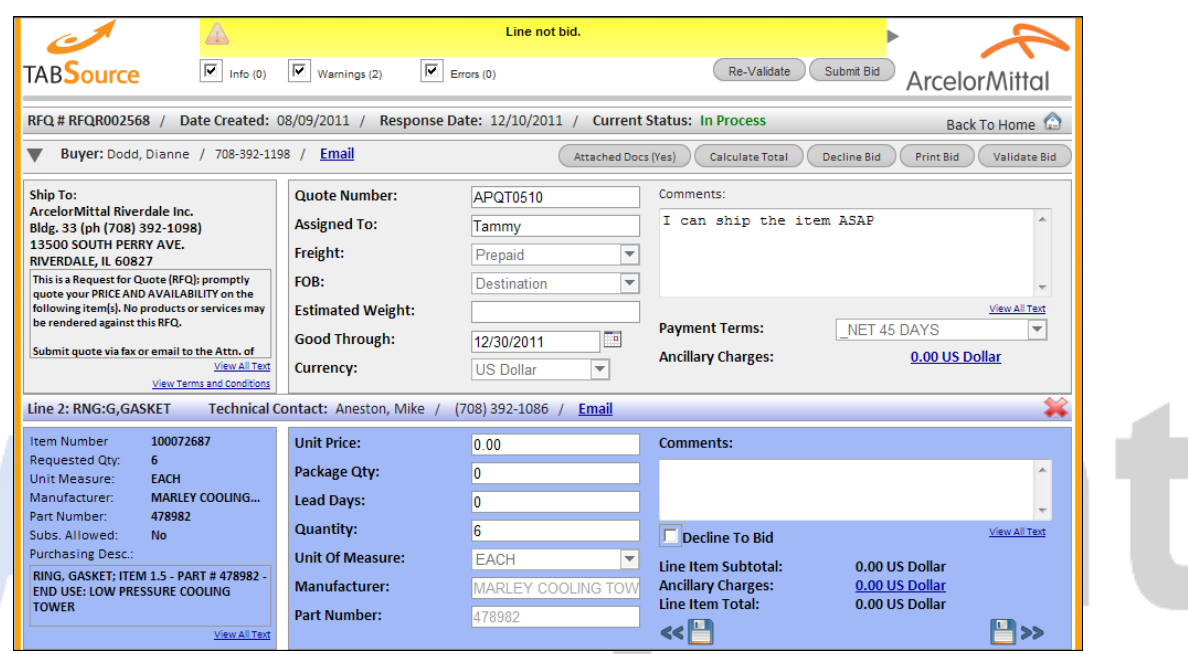

4. Once all errors are cleared, click Submit Bid:

|                                                                                         |                                                                                                    | Line not bid.                | •                                                                    | ~             |  |  |  |  |
|-----------------------------------------------------------------------------------------|----------------------------------------------------------------------------------------------------|------------------------------|----------------------------------------------------------------------|---------------|--|--|--|--|
| TABSource Info (0)                                                                      | Warnings (2)                                                                                                    | rrors (0)                    | Re-Validate Submit Bid Arc                                           | elorMittal    |  |  |  |  |
| RFQ # RFQR002568 / Date Created:                                                        | KFQ # RFQR002568 / Date Created: 08/09/2011 / Response Date: 12/10/2011 / Current Status: In Process Back To Home 🏠                                       |                              |                                                                      |               |  |  |  |  |
| <b>Buyer:</b> Dodd, Dianne / 708-392-11                                                 | Buyer: Dodd, Dianne / 708-392-1198 / Email         Attached Docs (Yes)         Calculate Total         Decline Bid         Print Bid         Validate Bid |                              |                                                                      |               |  |  |  |  |
| Ship To:<br>ArcelorMittal Riverdale Inc.                                                | Quote Number:                                                                                                    | APQT0510                     | Comments:                                                            |               |  |  |  |  |
| Bldg. 33 (ph (708) 392-1098)                                                            | Assigned To:                                                                                                    | Tammy                        | I can ship the item ASAP                                             | <u>^</u>      |  |  |  |  |
| RIVERDALE, IL 60827                                                                     | Freight:                                                                                                    | Prepaid 💌                    |                                                                      |               |  |  |  |  |
| This is a Request for Quote (RFQ); promptly<br>quote your PRICE AND AVAILABILITY on the | FOB:                                                                                                    | Destination                  |                                                                      | ~             |  |  |  |  |
| following item(s). No products or services may<br>be rendered against this RFQ.         | Estimated Weight:                                                                                                    |                              | Payment Terms: NET 45 DAYS                                           | View All Text |  |  |  |  |
| Submit quote via fax or email to the Attn. of                                           | Good Through:                                                                                                    | 12/30/2011                   | Ancillary Charges: 0.00                                              | US Dollar     |  |  |  |  |
| View All Text<br>View Terms and Conditions                                              | Currency:                                                                                                    | US Dollar                    |                                                                      |               |  |  |  |  |
| Line 2: RNG:G,GASKET Technical C                                                        | Contact: Aneston, Mike / (                                                                                                    | 708) 392-1086 / <u>Email</u> |                                                                      | *             |  |  |  |  |
| Item Number 100072687                                                                   | Unit Price:                                                                                                    | 0.00                         | Comments:                                                            |               |  |  |  |  |
| Unit Measure: EACH                                                                      | Package Qty:                                                                                                    | 0                            |                                                                      | *             |  |  |  |  |
| Manufacturer: MARLEY COOLING<br>Part Number: 478982                                     | Lead Days:                                                                                                    | 0                            |                                                                      | -             |  |  |  |  |
| Subs. Allowed: No                                                                       | Quantity:                                                                                                    | 6                            | Decline To Bid                                                       | View All Text |  |  |  |  |
| Purchasing Desc.:<br>RING_GASKET: ITEM 1.5 - PART # 478982                              | Unit Of Measure:                                                                                                    | EACH                         | Line Item Subtotal: 0.00 US Dolla                                    | r             |  |  |  |  |
| END USE: LOW PRESSURE COOLING                                                           | Manufacturer:                                                                                                    | MARLEY COOLING TOW           | Ancillary Charges: 0.00 US Dollar<br>Line Item Total: 0.00 US Dollar | 1             |  |  |  |  |
| View All Text                                                                           | Part Number:                                                                                                    | 478982                       | <<                                                                   | <b>!!</b> >>  |  |  |  |  |

You will receive a confirmation that your bid was successfully entered:

| Calcology       Control         RFQ # RFQR002568 / Date Created: 08/09/2011 / Response Date: 12/10/2011 / Current Status: In Process       Back To Home         Buyer: Dodd, Dianne / 708-392-1198 / Email       Attached Docs (Yes)       Calculate Total       Decline Bid       Print Bid       Validate Bid         Ship To:       Arccelor/Mittal Riverdale Inc.       Bldg. 33 (ph (708) 392-1098)       ADO TOE 40       Comments:         More Your Space       Message from webpage       Message from webpage       Image: ADO TOE 40       Image: ADO TOE 40         Ship To:       Mittal Riverdale Inc.       Bldg. 33 (ph (708) 392-1098)       Bid Successfully submitted. Returning to home page       Image: ADO TOE 40       Image: ADO TOE 40         Ship To:       Mittal Riverdale Inc.       Bid successfully submitted. Returning to home page       Image: ADO TOE 40       Image: ADO TOE 40       Image: AD                                                                                                  | C 0                                                                                                    | Bid successfully submitted for RFQ# RFQR002568                                                                       |                                 |
|----------------------------------------------------------------------------------------------------|----------------------------------------------------------------------------------------------------|----------------------------------------------------------------------------------------------------|---------------------------------|
| RFQ # RFQR002568 / Date Created: 08/09/2011 / Response Date: 12/10/2011 / Current Status: In Process       Back To Home (a)         Buyer: Dodd, Dianne / 708-392-1198 / Email       Attached Docs (Yes)       Calculate Total       Decline Bid       Print Bid       Validate Bid         Ship To:       Arcelor/Mittal Riverdale Inc.       Bldg. 33 (ph (708) 392-1098)       ADOTOC 40       Comments:       Message from webpage       Image: Comments:       Image: Comments: </th <th>TAB<mark>Source</mark></th> <th></th> <th>ArcelorMittal</th> | TAB <mark>Source</mark>                                                                                                    |                                                                                                    | ArcelorMittal                   |
| Buyer: Dodd, Dianne / 708-392-1198 / Email       Attached Docs (Yes)       Calculate Total       Decline Bid       Print Bid       Validate Bid         Ship To:       Accolor Mittal Riverdale Inc.       Bidg. 33 (ph (708) 392-1098)       ADOCTOC 40       Comments:         J3500 SOUTH PERRY AVE.       Mvessage from webpage       Image: ADOCTOC 40       Image: ADOCTOC 40       Image: ADOCTOC 40         Message from webpage       Image: ADOCTOC 40       Image: ADOCTOC 40       Image: ADOCTOC 40       Image: ADOCTOC 40         Must and the Attached Docs (Yes)       Calculate Total       Image: ADOCTOC 40       Image: ADOCTOC 40       Image: ADOCTOC 40         Submit quote your PRICE AND AVAILABILITY on the following item(s). No products or services may be rendered against this RFQ.       Bid successfully submitted. Returning to home page       Image: ADOCTOC 40       Image: ADOCTOC 40         Submit quote via fax or email to the Attn. of View All Text       View All Text       Image: ADOCTOC 40       Image: ADOCTOC 40       Image: ADOCTOC 40         Ine 2: RNG:G,GASKET       Technical (       OK       Image: ADOCTOC 40       Image: ADOCTOC 40                                                                                                    | RFQ # RFQR002568 / Date Created:                                                                                                    | 08/09/2011 / Response Date: 12/10/2011 / Current Status: In Process                                                  | Back To Home 🙆                  |
| Ship To:<br>Arcelor Mittal Riverdale Inc.<br>Bldg. 33 (ph (708) 392-1098)<br>13500 SOUTH PERRY AVE.<br>RIVERDALE, IL 60827<br>This is a Request for Quote (RFQ); promptly<br>quote your PRICE AND AVAILABILITY on the<br>following item(s). No products or services may<br>be rendered against this RFQ.<br>Submit quote via fax or email to the Attn. of<br>View All Text<br>View Terms and Conditions<br>Line 2: RNG:G,GASKET Technical (                                                                                                    | <b>Buyer:</b> Dodd, Dianne / 708-392-11                                                                                                    | 98 / Email Attached Docs (Yes) Calculate Total Dec                                                                   | line Bid Print Bid Validate Bid |
| View All Text     0.00 03 Dollar       View Terms and Conditions     OK                                                                                                    | Ship To:<br>Arcelor Mittal Riverdale Inc.<br>Bldg. 33 (ph (708) 392-1098)<br>13500 SOUTH PERRY AVE.<br>RIVERDALE, IL 60827<br>This is a Request for Quote (RFQ); promptly<br>quote your PRICE AND AVAILABILITY on the<br>following item(s). No products or services may<br>be rendered against this RFQ.<br>Submit quote via fax or email to the Attn. of | Aportogia     Transmission       Message from webpage     x       Bid successfully submitted. Returning to home page | ASAP                            |
|                                                                                                    | View All Text<br>View Terms and Conditions<br>Line 2: RNG:G,GASKET Technical                                                                                                    | ОК                                                                                                    |                                 |

### **5.RFQ Late Notifications**

A supplier will receive an email notice when a RFQ bid is about to expire and a bid has not been submitted by the supplier. Only users with the **Notifications For: RFQ** option selected will receive emails.

Subject: A bid opportunity is expiring.

This notification is to alert you to an opportunity to bid that will soon expire.

- Plant: 095
- RFQ: RQR0044868
- Date Due: 04/08/2011

You can access this RFQ via the supplier portal at TabSource

Please do not reply to this email. Mail sent to this address will not be seen or answered. If you have any business questions releated to this RFQ, please contact the Buyer at ArcelorMittal. The Buyer's name, phone number and email information is located in the header section of the RFQ details.

# 6.Downloading POs

Users setup to receive PO notifications will receive a notification via email when a Purchase Order has been issued to their company.

1. Click on the **TabSource** link shown in the email below to access the RFQ.

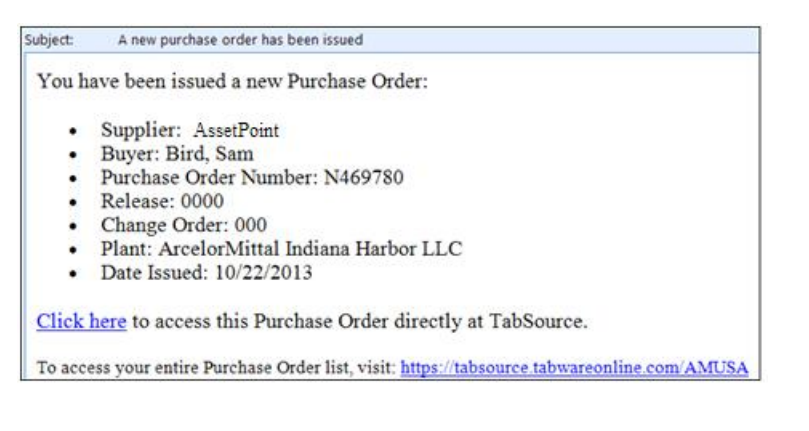

#### 2. Login with your email address and password.

| Email Address: | tina.jones@assetpoint.com |  |  |    |
|----------------|---------------------------|--|--|----|
| Password:      | •••••                     |  |  |    |
|                | Login                     |  |  | 12 |
|                | Remember Me               |  |  |    |
|                | Forgot your password?     |  |  |    |

3. If you are a user with access to both RFQs and POs, then select the Purchase Order option from the menu:

| <br>Request for Quote |   |
|-----------------------|---|
| Purchase Orders       | ] |
| Account Management    |   |

4. If you only have access to POs you will be taken directly to the PO Home screen:

| PO Home (MC000   | 011) |                              |                    |            | View RFQ | Receipts | Back To H           | Home 🏠       |
|------------------|------|------------------------------|--------------------|------------|----------|----------|---------------------|--------------|
|                  |      |                              | 🚛 1 of 1 ា         |            |          |          | ]                   | Filter Clear |
|                  |      |                              |                    |            |          |          |                     | Download All |
| PO#              |      | location                     | Buyer              | Issued     |          | Lines    | Status              | Dominouu An  |
|                  |      |                              | 20,0               |            |          |          | 010105              |              |
| [AII]            | •    | [AII] •                      | [AII] -            | < 🔻 [All]  | •        |          | [AII]               | •            |
|                  |      |                              |                    |            |          |          |                     |              |
| N469696-0000-002 |      | Plant - Indiana Harbor (094) | Scholl, Ed         | 08/29/2013 |          | 1        | Un-Retrieved        |              |
| N469699-0000-000 |      | Plant - Indiana Harbor (094) | George, Frank      | 08/30/2013 |          | 2        | <b>Un-Retrieved</b> |              |
| N469699-0000-001 |      | Plant - Indiana Harbor (094) | George, Frank      | 08/30/2013 |          | 1        | <b>Un-Retrieved</b> |              |
| N469699-0000-002 |      | Plant - Indiana Harbor (094) | George, Frank      | 08/30/2013 |          | 2        | <b>Un-Retrieved</b> |              |
| N469704-0000-001 |      | Plant - Indiana Harbor (094) | George, Frank      | 10/21/2013 |          | 1        | <b>Un-Retrieved</b> |              |
| N469705-0000-002 |      | Plant - Indiana Harbor (094) | George, Frank      | 10/21/2013 |          | 1        | <b>Un-Retrieved</b> |              |
| N469706-0000-000 |      | Plant - Indiana Harbor (094) | George, Frank      | 10/21/2013 |          | 1        | <b>Un-Retrieved</b> |              |
| N469704-0000-000 |      | Plant - Indiana Harbor (094) | George, Frank      | 10/21/2013 |          | 1        | <b>Un-Retrieved</b> |              |
| N469705-0000-000 |      | Plant - Indiana Harbor (094) | George, Frank      | 10/21/2013 |          | 1        | <b>Un-Retrieved</b> |              |
| N469702-0000-001 |      | Plant - Indiana Harbor (094) | George, Frank      | 10/21/2013 |          | 1        | <b>Un-Retrieved</b> |              |
| N469780-0000-000 |      | Plant - Indiana Harbor (094) | Bird, Sam          | 10/22/2013 |          | 1        | Un-Retrieved        |              |
| N469798-0000-000 |      | Plant - Indiana Harbor (094) | Spolarich, Michael | 10/21/2013 |          | 1        | Downloaded          |              |
| N469797-0000-000 |      | Plant - Indiana Harbor (094) | Spolarich, Michael | 10/21/2013 |          | 1        | Downloaded          |              |
| C196430-0000-000 |      | Plant - Columbus (092)       | Soinger, Holly     | 10/23/2013 |          | 1        | Downloaded          |              |

5. The PO home screen will list all POs available for download. POs that have not been downloaded will be listed first with a status of Un-Retrieved. Next a list of POs that have been downloaded will be listed with a status of Downloaded.

To download a PO:

- 6. Click on the PO that you would like to download.
- 7. Depending on your browser, you will have the option to **Open** or **Save** your PO.

|                  |                              |                    |             |       | View RFQ Re  | ceipts       |
|------------------|------------------------------|--------------------|-------------|-------|--------------|--------------|
|                  |                              | 🖛 1 of 1 ា         |             |       |              | Filter Cle   |
|                  |                              |                    |             |       | Γ            | Download All |
| °O#              | Location                     | Buyer              | Issued      | Lines | Status       |              |
| All] 🗸           | [AII] -                      | [All]              | < 🗸 [All] 🗸 |       | [AII]        | •            |
| 1469699-0000-000 | Plant - Indiana Harbor (094) | George, Frank      | 08/30/2013  | 2     | Un-Retrieved |              |
| 469704-0000-001  | Plant - Indiana Harbor (094) | George, Frank      | 10/21/2013  | 1     | Un-Retrieved |              |
| 469699-0000-001  | Plant - Indiana Harbor (094) | George, Frank      | 08/30/2013  | 1     | Un-Retrieved |              |
| 469705-0000-002  | Plant - Indiana Harbor (094) | George, Frank      | 10/21/2013  | 1     | Un-Retrieved |              |
| 469696-0000-002  | Plant - Indiana Harbor (094) | Scholl, Ed         | 08/29/2013  | 1     | Un-Retrieved |              |
| 469706-0000-000  | Plant - Indiana Harbor (094) | George, Frank      | 10/21/2013  | 1     | Un-Retrieved |              |
| 469704-0000-000  | Plant - Indiana Harbor (094) | George, Frank      | 10/21/2013  | 1     | Un-Retrieved |              |
| 469705-0000-000  | Plant - Indiana Harbor (094) | George, Frank      | 10/21/2013  | 1     | Un-Retrieved |              |
| 469699-0000-002  | Plant - Indiana Harbor (094) | George, Frank      | 08/30/2013  | 2     | Un-Retrieved |              |
| 469780-0000-000  | Plant - Indiana Harbor (094) | Bird, Sam          | 10/22/2013  | 1     | Downloaded   |              |
| 469798-0000-000  | Plant - Indiana Harbor (094) | Spolarich, Michael | 10/21/2013  | 1     | Downloaded   |              |
| 469702-0000-001  | Plant - Indiana Harbor (094) | George, Frank      | 10/21/2013  | 1     | Downloaded   |              |
| 469797-0000-000  | Plant - Indiana Harbor (094) | Spolarich, Michael | 10/21/2013  | 1     | Downloaded   |              |
| 196430-000-000   | Plant - Columbus (092)       | Soinger, Holly     | 10/23/2013  | 1     | Downloaded   |              |

8. Selecting the **Open** option will open the pdf version of the PO.

| File Edit View Document Tools Window Help       ×         Image: Second Second Seco |     |
|----------------------------------------------------------------------------------------------------|-----|
| Image: Solution     Official     PURCHASE ORDER NO - N469780     Arcelor/Mittal     Arcelor/Mittal     Image: Solution Solution     Image: Solution Solution Solution     Image: Solution Solution Solution Solution     Image: Solution Solution                                                                                                    |     |
| I       / 2       75%       Find         Official       PURCHASE ORDER NO - N469780         Arcelor/Mittal       USA LLC         Issue Date: 10/22/2013         Please reterence P.O.No. on all documents.                                                                                                    |     |
| Official       PURCHASE ORDER NO - N469780         Arcelor/Mittal       Arcelor/Mittal         Arcelor/Mittal       USA LLC         Issue Date: 10/22/2013         Please returence P.O.No. on all documents.                                                                                                    |     |
| ArcelorMittal USA LLC Issue Date: 10/22/2013 Please reterence P.O.No. on all documents.                                                                                                    |     |
|                                                                                                    |     |
| Asse@Doint     SHIP TO: ArcelorMittal Cleveland Inc.       123 Green's Way     1555 Hanard Avenue       Oaks, SC 29615     Central Recieving Door 40       Cleveland, Ohio 44105                                                                                                    |     |
| Contact:         Tima Smith         Vendor No:         111222         AM PO M:         N409780           Phone:         Fax:         See line item(s) for internal delivery location at the plant.           SEND INVOICES TO:         ArcelorMittal USA LLC<br>Accounts Payable<br>P.O. Box 2028         SHIP VIAM ODE         Supplier Choice<br>SHIPMENT TERMS:           NM FD PL8.CE         SHIP MENT TERMS:         SDP                                                                                                    |     |
| Chesterton, IN 46304<br>CASH TERMS : _NET 45 DAYS<br>For Billing Inquiries: ArcelorMittal All Other Facilities AP: 886 960 9977<br>ArcelorMittal All Other Facilities AP: 886 960 9977<br>https://www.mittalsteelusa.com/vendor_in-quiry                                                                                                    |     |
| Seller shall not make any product substitutions, including manufacturer, brand or formula changes, without receiving Buyer's prior written approval. Buyer     may reject any unapproved substituted product and exercise all rights and remedies anallable to it, including but not limited to holding Seller liable for Buyer's     cost of acquiring timely and conforming delivery and/or descurring of Seller     Delivery not b afore date promised shown on PO unless instructed by ArcelorMittal Purchasing     Line   Quantity   Part curver / Description                                                                                                    |     |
| <ul> <li>a. Once opened you can print the pdf if you wish.</li> <li>b. You can also Save the pdf or Attach the pdf to an email to send a manager.</li> </ul>                                                                                                    |     |
| T N469780-0000-000.pdf - Adobe Reader                                                                                                    | • × |
| File Edit View Document Tools Window Help                                                                                                    | :   |
| <u>Open</u> Ctrl+O                                                                                                    |     |
| Create Adobe PD <u>F</u> Using Acrobat.com                                                                                                    |     |
| Collaborate                                                                                                    |     |
| Save <u>a</u> Copy Shift+Ctrl+S N469780                                                                                                    |     |
| Save as Text ArcelorMittal                                                                                                    |     |
| Attach to Email USA LLC                                                                                                    |     |
|                                                                                                    |     |
| Digital Editions                                                                                                    |     |
| Print Setup Shift+Ctrl+D                                                                                                    |     |
| AM PO #: N469780                                                                                                    |     |

9. Instead of selecting the **Open** option when downloading the PO, you can also select **Save**.

| D | o you want to open or save <b>N469780-0000-000.pdf</b> (44.8 KB) from <b>a</b> | ovs13? |                      |             | ×      | 5 |
|---|--------------------------------------------------------------------------------|--------|----------------------|-------------|--------|---|
| a |                                                                                | Open   | Save                 | •           | Cancel |   |
|   |                                                                                |        | Save<br>Save<br>Save | as<br>and o | pen    |   |

- a. Selecting **Save** will save the pdf file to your browsers default Downloads folder.
- b. Selecting Save as will give you the option to pick where you would like to save the PO.
- c. Selecting **Save and open** will save the pdf file to your browsers default Downloads folder and then open the pdf file.

### 7.PO Late Notifications

A supplier will receive an email notice the day after a PO has been issued. The notice is just a reminder that you have a PO in the system that has not been downloaded. Only users with the **Notifications For: PO** option selected will receive emails.

Subject: An issued PO has not been viewed

This notification is to alert you that a purchase order was issued on 10/22/2013 but has not yet been retrieved.

- Plant: ArcelorMittal Indiana Harbor LLC
- PO: N469780
- Release: 0000
- Change Order: 000

You can access this purchase order via the supplier portal at TabSource

#### 8. User Administration

As an Administrator, you will have the ability to

- add new users
- turn on RFQ bid notifications for each user
- disable users
- unlock a user account
- and reset passwords.

To access the user administration section, click on the Account link, located at the bottom of your screen.

TabWare & TabSource are trademarks of ASSETPoint © 2010-11 Help 🔮 Account 🔅 Logout 🚫

#### 8.1 Adding User

2. From the Account section, click on the User Management tab:

| Security   | Tammy Burton | User Management   | Payment     | Back To  | Home 🏠                                                                                                    |         |              |
|------------|--------------|-------------------|-------------|----------|----------------------------------------------------------------------------------------------------|---------|--------------|
|            |              | 1 of 1            |             |          |                                                                                                    | (       | Filter Clear |
| First Name | Last Name 💌  | EMail             |             |          | Account A                                                                                                    | ctions  |              |
| t          | j            | [AII]             |             | •        | New U                                                                                                    | Jser    |              |
|            |              |                   |             | Notified | Has Access                                                                                                    | Accou   | nt           |
|            |              |                   |             | RFQ PO   | RFQ PO                                                                                                    | Enabled | Locked       |
| Timothy    | Joneson      | tim.joneson@ass   | etpoint.com | 🔊 💿      | ¥ 🗸 🗸                                                                                                    |         |              |
| Tina       | Johnson      | test.test@test.co | m           | <u>a</u> | <b>VV</b>                                                                                                    | 2       |              |
| Tiffany    | James        | tiffany.james@ap  | .com        | 5        | <ul> <li></li> <li></li> <li><td>2</td><td><b>-</b></td></li></ul> | 2       | <b>-</b>     |

3. Click the New User button. The New User form will open.

| Mainta                                       | in TabSource U | ser Information 🥝                                                                                                |  |  |
|----------------------------------------------|----------------|----------------------------------------------------------------------------------------------------|--|--|
| First Name: Last Name: Phone Number:         |                |                                                                                                    |  |  |
|                                              |                | MUSA - Burns Harbor<br>MUSA - Cleveland/Columb<br>MUSA - Coatesville<br>MUSA - Conshohocken<br>MUSA - Georgetown |  |  |
| Login ID / Email:<br>Confirm Login ID / Emai | :              |                                                                                                    |  |  |
|                                              |                |                                                                                                    |  |  |

- 4. Populate the First Name, Last Name, and Phone Number the user's information.
- 5. Update the **Receiving RFQs/POs from:** with all the locations the user wishes to receive RFQs and/or POs.
- 6. Enter the email address in the Login ID/Email field. Confirm the email by re-entering the email in the Confirm Login ID/Email field.
- 7. Update the following checkboxes appropriately:
  - a. Access To:
    - i. RFQ Selected, the user will have access to issued RFQs.
    - ii. PO Selected, the user will have access to newly issued POs.
  - b. Notification For:
    - i. RFQ Selected, the user will receive RFQ bid notifications via email.
    - ii. PO Selected, the user will receive PO notifications via email.
  - c. Security:
    - i. Enabled Selected, the user will be enabled and allowed to login to the system.

ii. Admin – Selected, the user will have Admin rights. This allows the user to create new users and update the profiles of existing users. Users that do not have Admin access will only be allowed to update their notification access.

NOTE: At least one person, at each assigned plant, must be assigned to receive notifications.

| м                                       | aintain TabSource User Information 🔮                                                                                                  | Account Actions 🥹                                        |
|-----------------------------------------|----------------------------------------------------------------------------------------------------|----------------------------------------------------------|
| First Name:                             | Admin                                                                                                    |                                                          |
| Last Name:                              | TabSource                                                                                                    |                                                          |
| Phone Number:                           | 8644583349                                                                                                    | Reset password for Admin Tab Source                      |
| AMUSA - Burns F                         | Harbor<br>AMUSA - Cleveland/Columb ^<br>AMUSA - Coatesville<br>AMUSA - Conshohocken<br>AMUSA - Georgetown ~<br>AMUSA - Indiana Harbor | Email Status:<br>Not verified<br>Send verification email |
| Login ID / Email:<br>Confirm Login ID / | Change Email Address and Login ID<br>tabsource@assetpoint.com                                                                         | Save Changes<br>View Administrator Contacts              |
| Access To:                              | RFQ                                                                                                    |                                                          |
| Notification<br>For:                    | RFQ. PO                                                                                                    |                                                          |
| Security:                               | Enabled Admin                                                                                                    |                                                          |
|                                         |                                                                                                    |                                                          |
| essage from                             | webpage                                                                                                    |                                                          |
| 🔔 Use                                   | er saved successfully                                                                                                    |                                                          |

#### 8.2 RFQ and PO Notifications

A user has the option of receiving RFQ Bid notifications via email. From the User Management tab clicking on the notification icon will enable notifications. Clicking on the icon again will disable the notifications.

#### 8.3 Disable Users

| Users can be disabled to prevent access to the TabS | Source portal. From the User Management tab  |
|-----------------------------------------------------|----------------------------------------------|
|                                                     |                                              |
| clicking on the disable icon will disable a user    | Clicking the icon again will enable the user |

#### 8.4 Unlock Accounts

 $\Omega$ 

A user's account will become locked if the password is incorrectly entered more than 5 consecutive times.

| A pad lock | will appear on the account showing that the account is locked. |                      |   |          |              |         |          |
|------------|----------------------------------------------------------------|----------------------|---|----------|--------------|---------|----------|
| First Name | Last Name 💌                                                    | EMail                |   |          | Account A    | ctions  |          |
| t          | j                                                              | [AII]                | • |          | New U        | Jser    |          |
|            |                                                                |                      |   | Notified | Has Access   | Accou   | nt       |
|            |                                                                |                      |   | RFQ PO   | RFQ PO       | Enabled | Locked   |
| Tiffany    | James                                                          | tiffany.james@ap.com |   | <u></u>  | $\checkmark$ | 2       | <b>-</b> |

Clicking on the pad lock will unlock a user's account.

#### 8.5 Reset Passwords

Users have the ability to reset their own password by clicking on the **Forgot Password** link on the login page.

| Email Address:         |       |
|------------------------|-------|
| Password:              |       |
| Login                  |       |
| Remember Me            |       |
| Forgot your password?  |       |
| To reset your password | BAINT |

- 1. Enter your email address
- 2. Click the **Forgot your password** link. A message will display confirming your password reset request:

| Message from | webpage 🗾                           |
|--------------|-------------------------------------|
| A Pass       | sword reset requested successfully. |
|              | ОК                                  |

3. An email will be sent to your email address with a link to reset your password.

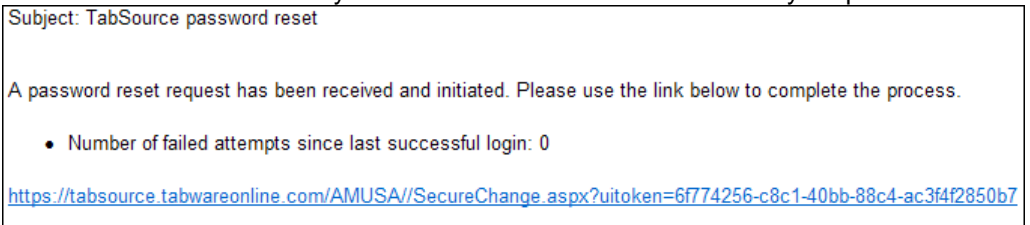

4. Click on the link to generate a new temporary password.

| 6                                                                                                    | <i>A</i>                     |
|----------------------------------------------------------------------------------------------------|------------------------------|
| TABSource                                                                                                    | ArcelorMittal                |
|                                                                                                    |                              |
|                                                                                                    |                              |
| A temporary password has been created for Tammy Johnson. If you are an administrator requesting this on behalf o<br>for notifying Tammy of this temporary password. | f Tammy, you are responsible |
| Number of failed attempts since last successful login: 0                                                                                                    |                              |
|                                                                                                    |                              |
| The temporary password is: <b>tabware94</b>                                                                                                    |                              |
| Login in to TabSource                                                                                                    |                              |

- 5. The new temporary password for this password reset is tabware94. Click the **Login to TabSource** link to be taken to the login screen.
- 6. Login with your email address and temporary password.
- 7. Once you login, you will be prompted to create a permanent password.

As an Admin, you may also reset a user's password. To send a reset password email to a user, view the user's profile record. Click the **Reset password for xxxxx** link. This will generate an email and a temporary password for the user.

| B4                                         |                                                                |                                                              |                                                                            |                                                                                |
|--------------------------------------------|----------------------------------------------------------------|--------------------------------------------------------------|----------------------------------------------------------------------------|--------------------------------------------------------------------------------|
| N4-1                                       |                                                                |                                                              |                                                                            |                                                                                |
| IVIAI                                      | ntain TabSource User I                                         | nformation 🔮                                                 |                                                                            | Account Actions @                                                              |
| First Name:                                | Tammy                                                          |                                                              |                                                                            |                                                                                |
| Last Name:                                 | Johnson                                                        |                                                              |                                                                            |                                                                                |
| Phone Number:                              | 8642358745                                                     |                                                              |                                                                            | et a communication of the second                                               |
| Receiving RFQs from                        | : Not re                                                       | eiving RFQs from:                                            | Kes                                                                        |                                                                                |
|                                            | AMUS                                                           | A - Cleveland/Columbus<br>A - Indiana Harbor<br>A - Steelton | Email St<br><b>Yes, ver</b>                                                | stus:<br>ified                                                                 |
| Login ID / Email:<br>Confirm Login ID / En | Change Email Add<br>tammy.johnson@as<br>mail: tammy.johnson@as | ress and Login ID<br>setpoint.com<br>setpoint.com            | Account S<br>Locked<br>Lockout Ex<br>12/8/20<br>6:16 P<br>Failed Atto<br>7 | tatus:<br>out<br>pires:<br>11 at<br>M<br><u>Click to unlock user</u><br>empts: |
|                                            | Save Changes                                                   | 5                                                            |                                                                            |                                                                                |

### 9.Additional Help

For additional help with using TabSource (for example, on submitting bids, declining bids and declining bid lines) please visit the Help section Help . Training videos and FAQs (Frequently Asked Questions) are available here.

The training video can also be viewed by access this link: <u>https://tabsource.tabwareonline.com/AMUSA/Help/TrainingVideo/TabSourceTheatre.html</u>

# ASSETDOINT

# **10.** Revision History

#### **Revision History**

| Project | Version | Date       | User      | Description                                                 |
|---------|---------|------------|-----------|-------------------------------------------------------------|
| 10879   | 71.001  | 7/5/2011   | T. Burton | Initial Creation                                            |
| 10879   | 71.002  | 7/25/2011  | T. Burton | Text Updates                                                |
| 10879   | 71.003  | 12/8/2011  | T. Burton | Screen and functionality Updates                            |
| 10879   | 71.004  | 4/10/2012  | T. Burton | Changed the registration process                            |
| 10879   | 71.005  | 5/31/2012  | T. Burton | Updated TS email address                                    |
| 11190   | 71.001  | 10/9/2013  | T. Burton | Updated guide for new user profile screen, new screen shots |
| 11190   | 71.002  | 12/13/2013 | T. Burton | Updates for the tier changes                                |
| 11190   | 71.002  | 1/22/2014  | T. Burton | Updating screen shots and tier changes                      |

# ASSETDOINt